eLandings User Docum... / eLandings User Manual / Production Reports

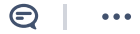

eLandings User Manual

# At-sea Production Reports

Created by Former user (Deleted)

- <sup>4</sup> Last updated: Feb 04, 2022 by Claire Minelga NOAA Affiliate 8 min read
- At-sea Production Report Data Entry
- Saving Your Report
- MRA Spreadsheet

## At-sea Production Report Data Entry

To be able to enter an At-sea Production report, you must be a registered eLandings user. If you are not please proceed to the eLandings registration page: eLandings Registration

- If you are not already logged into eLandings, log in at https://elandings.alaska.gov.
- Once logged in, you will see the Reports Menu screen. Use the operation dropdown to select the operation/vessel you with to make a production report for.
- After you have selected your vessel using the drop-down screen, click on the Production Report button to start entering daily production data.

| TO MAKE A NEW REPORT, p   | lease select your operation ar | nd choose one of the following | 9:                   |
|---------------------------|--------------------------------|--------------------------------|----------------------|
| Operation: NAUTILUS       | ¥                              |                                | Grading and Pricing  |
| Groundfish                | Salmon                         | Shellfish                      | Logbook              |
| Groundfish Landing Report | Salmon Landing Report          | Crab Landing Report            | Current Year Logbook |
| Production Report         | -                              | Prior Year Logbook             |                      |
| Consolidated Report       | Mixed Salmon Percentage        |                                | Register Logbook     |
|                           |                                |                                |                      |

eLandings Reports Menu Page

- When you click on the Production Report button you will be brought to the Production Report page.
- At the top, you will see the header information, which need to be filled out first.

| User: Aman                                                                                                    | da Skate Co                 | mpany: NEST                | UCCA SEAFC | ODS                                                           | <b>PH</b> : (907) 4 | 44-1515                | Email: claire.minelga@noaa.gov |
|----------------------------------------------------------------------------------------------------|-----------------------------|----------------------------|------------|---------------------------------------------------------------|---------------------|------------------------|--------------------------------|
| Report<br>Date:                                                                                                    | 02/03/2022                  | Operation                  | NAUTILUS   | NEW 🗸                                                         |                     |                        |                                |
| ADF&G<br>Vessel<br>Number                                                                                                    | 56789 SEATTLE<br>ENTERPRISE | Gear<br>Code<br>Gear Codes |            | Crew Size<br>(include skipper,<br>don't include<br>observers) |                     | At-Sea<br>Port<br>Code | FCP - Catcher/processor        |
| Federal<br>Reporting<br>Area                                                                                                    |                             | Special<br>Area            | <b>v</b>   | Management<br>Program                                         |                     | Mgmt<br>Program<br>ID  |                                |
| Number         Gear Loses           Federal<br>Reporting         Specia<br>Area           No Production (check if none):         Trip Even |                             | Trip Event                 |            |                                                               | ~                   |                        |                                |

Production Report Header Section

• First, verify that the report date is correct. Report date is the day that you processed fish, not necessarily when you set or hauled nets.

- The ADF&G Vessel Number automatically defaults to the code that you entered upon registration in the User Profile screen. Please verify this code is correct. If the ADF&G number is not correct, please contact a NMFS staff member at elandings@alaska.gov and they will make the correction for you.
- Enter a one or two-digit gear type. A look-up table of gear types may be accessed by clicking on the blue Gear Codes text underneath the Gear heading. The gear codes you are mostly likely to use are:

| Gear Code | Gear Description           |
|-----------|----------------------------|
| 7         | Non-pelagic / bottom trawl |
| 47        | Pelagic / mid-water trawl  |
| 61        | Longline                   |
| 91        | Pot                        |

- Enter a crew size. Crew size does not include observers, but does include skippers.
- Verify the At-Sea Port Code is correct
- Enter a three-digit Federal reporting area. If a special area was reported, use the drop-down list next to Special Area to choose COBLZ, RKCSA, or AISWW. Maps and coordinates of these special areas and reporting areas may be found at http://alaskafisheries.noaa.gov/rr/figures.htm.
- A management program is required to be selected using the drop-down list. If the vessel was fishing open-access, please select OA as the Management Program.
- Only the CDQ, RPP, and AFA management programs require a Program ID. The management program ID values for AFA and CDQ ids are:

| Management Program    | Management Program ID    | Description                                                |
|-----------------------|--------------------------|------------------------------------------------------------|
| AFA                   | 200                      | AFA catcher/processors                                     |
| AFA                   | 300                      | AFA motherships                                            |
| CDQ                   | 51                       | Aleutian Pribilof Island Community Development Association |
| CDQ                   | 52                       | Bristol Bay Economic Development Corporation               |
| CDQ                   | 53                       | Central Bering Sea Fishermen's Association                 |
| CDQ                   | 54                       | Coastal Villages Region Fund                               |
| CDQ                   | 55                       | Norton Sound Economic Development Corporation              |
| Management<br>Program | Management Program<br>ID | Description                                                |

In only discards were concered, please click of the two troduction box. Two troduction reports only field to be

submitted when your vessel has gear in the water or you are processing fish, not during offload or when steaming to

port (without gear in the water).

| Federal<br>Reporting<br>Area   | Special<br>Area | ▼ | Management<br>Program | OA 🔻 | Mgmt<br>Program<br>ID |  |
|--------------------------------|-----------------|---|-----------------------|------|-----------------------|--|
| No Production (check if none): | Trip Event      | · |                       |      |                       |  |

Six digit statistical areas are required on daily production reports for catcher processors and motherships. Please
enter the State stat areas that are located in the Federal reporting area where your nets were hauled. Please do not
include any State stat areas that are not located within the Federal reporting areas where your nets were hauled.
Approximately assign percentages to stat areas where the catch occurred. Stat areas do not need to be reported
when you are submitting a 'No Production' report. Again, 'No Production' reports only need to be submitted when
your vessel has gear in the water or you are processing fish, not during offload or when steaming to port.

| Stat Area Worksheet       |         |  |  |  |  |  |
|---------------------------|---------|--|--|--|--|--|
| Stat Area Stat Area Codes | Percent |  |  |  |  |  |
| 665403                    | 100     |  |  |  |  |  |
|                           |         |  |  |  |  |  |
|                           |         |  |  |  |  |  |
|                           |         |  |  |  |  |  |
|                           |         |  |  |  |  |  |
|                           |         |  |  |  |  |  |
| More Stat Areas           |         |  |  |  |  |  |

- If any production was done, use the Production section of the report to list the species and their ending product code.
- Use the three digit species code, denote if the product was Primary (P) or Ancillary (A), and then the weight in to the nearest thousandth metric tons for each species.
- Lists of species codes, product type codes, and product codes may be found at http://alaskafisheries.noaa.gov/rr/tables.htm.
- The system will not allow you to enter invalid combinations of product codes and product type codes when you save the report.
- Please make verify your weights are defaulted to accept weights only with three decimal places. This rounding may be automatically set in the "User Profile" screen as "Number of decimals to display for weights".
- If you need more lines to enter additional species, click on the More Lines button at the bottom of the screen to manually add more rows. You also may add more rows automatically in the "User Profile" section (see previous section for more details).

| Production   |                    |              |             |
|--------------|--------------------|--------------|-------------|
| Species Code | Product Type (P/A) | Product Code | Weight (mt) |
| 110          | P                  | 08           | 4.2810      |
| 110          | A                  | 14           | 1.2492      |
| 270          | P                  | 03           | .9276       |
| 134          | P                  | 03           | .0724       |
|              |                    |              |             |

- After you are finished entering products, please enter all discards.
- For each line of discards, please denote the species by three digit species code
- Enter a two-digit Discard Disposition code. Discard Disposition codes may not be entered in the product section, and are only to be used in the discard section.
- Weights must be entered to the nearest thousandth, record weight of discards for any non PSC species.

• Count must be entered as a whole number. For prohibited species (e.g. salmon, crab, herring), the number of fish/crab MUST be reported, but weight does not need to be reported.

| Discards     |                          |             |       |
|--------------|--------------------------|-------------|-------|
| Species Code | Discard Disposition Code | Weight (mt) | Count |
| 200          | 98                       |             | 4     |
| 410          | 98                       |             | 1     |
| 625          | 98                       | .002        |       |
| 700          | 98                       | .006        |       |

# Saving Your Report

- When you are done entering data for your report, click on the Save button at the bottom of the screen.
- If you do not wish to save changes, you may click on the Cancel button, which will exit you out of the Production Report Entry screen. However, any changes made will not be saved if you click on the Cancel button.

| Save | More Lines | Cancel |  |
|------|------------|--------|--|
|      |            |        |  |

- You may receive an error message upon saving your report. Error messages are displayed when you try to save (unsuccessfully) at the top of the Production Report Entry screen.
- You will not be able to save or submit a report until all errors have been fixed. The error message will indicate the field that needs to be corrected.
- Warning messages do not prevent you from saving reports, but are meant to warn users of uncommon entries (such as entering >400 mt for a single species and product code combination).

#### Production Report Entry

Discard line 2 ERROR - 1173: Weight is required Discard line 3 ERROR - 1188: Disposition 7 is not valid

- After all errors have been corrected, save your report by clicking on the Save button again at the bottom of the screen.
- When the report saves successfully, a message will appear at the top of the Production Report Entry screen that says 'Report saved successfully.'
- You will also notice a message appears that reads 'Production Report Not Submitted.' No error messages will appear when a report is saved successfully. Agency staff cannot view production reports with a status of Not Submitted, so if you call for user support, keep in mind that Not Submitted reports are only visible on your end.
- After saving the report, please note that you must submit the report to finalize it and transmit it. Please transmit a copy of your report by clicking on the **Submit Report** button at the bottom of your Production Report Display screen.
  - NOTE: After you have submitted your report once, you do not need to submit it again if changes are made after the first submission. If you attempt to submit the report twice, an error message will appear saying you've already submitted the report. If you make changes to a report after the report has been submitted, please just save the changes, and the changes automatically will be submitted to the agencies. A second submission is not required!

| Prod            | uctio | on Report 1 | 8 <b>6890</b> 3              | 33 - Not S             | ubmitted           |        |     |  |
|-----------------|-------|-------------|------------------------------|------------------------|--------------------|--------|-----|--|
| Operat<br>ID:   | tion  | 981118      | Operation<br>Name:           | NAUTILUS               |                    |        |     |  |
| Report<br>Date: | t     | 05/23/2019  | Federal<br>Permit<br>Number: | 5325<br>GLACIER<br>BAY |                    |        |     |  |
| AD              | F&G   | 56789       |                              | 61 Longline            | Crew Size (include | At-Sea | FCP |  |

| Vessel<br>Number             | ENTE   | RPRISE      | Gear Code       | (nook and<br>line) |    | kipper, don't includ<br>observers |          | Code                  | Catcher/processor |
|------------------------------|--------|-------------|-----------------|--------------------|----|-----------------------------------|----------|-----------------------|-------------------|
| Federal<br>Reporting<br>Area | 519    |             | Special<br>Area |                    |    | Managemen<br>Progran              | t OA     | Mgmt<br>Program<br>ID |                   |
|                              |        |             |                 |                    |    | Trip Even                         | t        |                       |                   |
| Stat Area W                  | orkshe | et          |                 |                    |    |                                   |          |                       |                   |
| Stat Area                    |        | Federal Re  | porting Area    |                    | IP | IC Regulatory                     | Area     |                       | Percent           |
| 665403                       | 1      | 519         |                 |                    | 4A |                                   |          |                       | 100               |
| Production                   |        |             |                 |                    |    |                                   |          |                       |                   |
| Species Cod                  | e      | P           | roduct Type (P  | /A)                |    | Product Code                      |          | Wei                   | ght (mt)          |
| 110 P. cod                   |        | P           | rimary          |                    |    | 08 Est cut                        |          | 4.28                  | 1                 |
| 110 P. cod                   |        | A           | ncillary        |                    |    | 14 Roe                            |          | 1.24                  | 92                |
| 270 Pollock                  |        | P           | rimary          |                    |    | 03 Bled                           |          | 0.92                  | 76                |
| 134 Turbot                   |        | P           | rimary          |                    |    | 03 Bled                           |          | 0.07                  | 24                |
| Discards                     |        |             |                 |                    |    |                                   |          |                       |                   |
| Species Cod                  | e      |             | Discard Disposi | tion Code          |    | ١                                 | Veight ( | mt)                   | Count             |
| 200 Halibut                  |        | g           | 8 Disc atsea    |                    |    |                                   |          |                       | 8                 |
| 700 Skate                    |        | 9           | 8 Disc atsea    |                    |    | 0                                 | .8261    |                       |                   |
|                              | E      | dit Report  |                 |                    |    | Submit                            | Report   |                       |                   |
|                              | N      | /iew PDF to | Print           |                    |    |                                   |          |                       |                   |

• After you've submitted your report and the status of your report says Final Report Submitted, scroll to the bottom of the Production Report Display screen and click on the View PDF to Print button. A new browser will open to display the report. Check your print-out against your data to make sure that you have not made any data-entry errors.

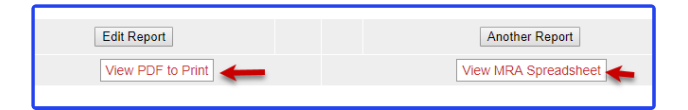

- If you find an error, click on the Edit button at the bottom of the Production Report Display screen to make corrections.
- When finished, please print and save a copy of the PDF file for your records. Federal law mandates that you keep copies of your reports for 3 years, plus the current year. You only need to save the current year's reports on the vessel. You may be asked by NMFS staff members to make changes to reports in the future, so please file your reports on-site so you may access them quickly in case revisions need to be made.

### **MRA Spreadsheet**

If your report is the first of a new trip for Maximum Retainable Amount (MRA) calculations, click on the Trip Event dropdown menu. The Trip Event field is a voluntary field that was created to help crews flag when their reports are the first of a new trip for MRA purposes.

| Product                      | ion Repor      | t - 38341                     |                 |                          |                                                               |                                |                        |                         |   |
|------------------------------|----------------|-------------------------------|-----------------|--------------------------|---------------------------------------------------------------|--------------------------------|------------------------|-------------------------|---|
| User: Andy Mackerel Company  |                | mpany: NMFS Testing Operation |                 | PH: (206) 555-1212 Email |                                                               | l: jennifer.mondragon@noaa.gov |                        |                         |   |
| Report<br>Date:              | 08/27/2008     | Federal<br>Permit<br>Number:  | 5822 ENTERPRISE | *                        |                                                               |                                |                        |                         |   |
| ADF&G<br>Vessel<br>Number    | 69038          | Gear<br>Code<br>Gear<br>Codes | 7               |                          | Crew Size<br>(include skipper,<br>don't include<br>observers) | 52                             | At-Sea<br>Port<br>Code | FCP - Catcher/processor | ¥ |
| Federal<br>Reporting<br>Area | 610            | Special<br>Area               | v               |                          | Management<br>Program                                         | OA ×                           | Mgmt<br>Program<br>ID  |                         |   |
| No Product                   | tion (check if | Trip<br>Event                 |                 | -                        |                                                               |                                |                        |                         |   |

The following Trip Events are available:

- Enter SSL Protection Area: A new fishing trip is triggered for any fishing after entering a SSL protection area closed to directed fishing for Pacific cod or Atka mackerel (see regulations at 679.22(a)(7); , (a)(7)(v), (a)(7)(v), (a)(8)(1) (a)(8)(1) (a)(8)(1)).
- Leave SSL Protection Area: A new fishing trip is triggered for any fishing after departing a SSL protection

https://elandings.atlassian.net/wiki/spaces/doc/pages/10427607/At-sea+Production+Reports

area closed to directed fishing for Pacific cod or Atka mackerel (see regulations at 679.22(a)(7); (a)(7)(v), (a)(7)(vi), (a)(8); (a)(8)(iv) and (a)(8)(v)).

- Directed Fishing Closure: A new fishing trip is triggered for any fishing in an area following a change in the directed fishing status for any species retained aboard the vessel.
- Offload Product: A new fishing trip is triggered for any fishing following the offload of fish or fish products.

Please choose a Trip Event, or leave the Trip Event field blank if your report is not the first of a brand new MRA trip. After you've entered all products and discards for that report, please click on the **Save** button. Once you review your work and you are ready to transmit your data, click on the **Submit Report** button.

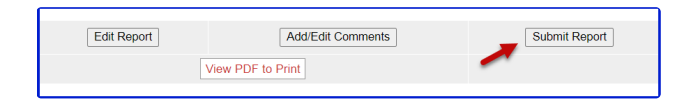

Only after you've submitted your report will you be able to view the MRA spreadsheet. Click on the View MRA Spreadsheet button at the bottom of your report.

| Edit Report       | Add/Edit Comments | Another Report       |
|-------------------|-------------------|----------------------|
| View PDF to Print |                   | View MRA Spreadsheet |

An Excel spreadsheet will download. You will be able to see all product reported for a given week, including days that comprise different trips.

You'll notice reports are listed as separate columns and the following header information is available: Federal Fisheries Permit, vessel name, Report Date, Trip Event (the event that triggered a new trip for that particular report), management program, and management program ID. The data are listed by species code, product code, total round weight for all species/product code combinations reported that week, and round weight reported for each report ID.

• Please note that the total round weight add all weights together, including weights from different MRA trips. The MRA spreadsheet is not meant to be the final computation of MRAs per trip, but it is meant to provide the crews a way to tabulate and cut and paste products from the same trip. Further computation by crews is required in order for MRAs to be calculated on a trip basis.

0

atsea × production\_report ×